### FRAMING CONFIGURATION – Floor Framing

Modified on: Thu, 7 Jan, 2021 at 6:20 PM

#### Framing Configuration may be found in two locations:

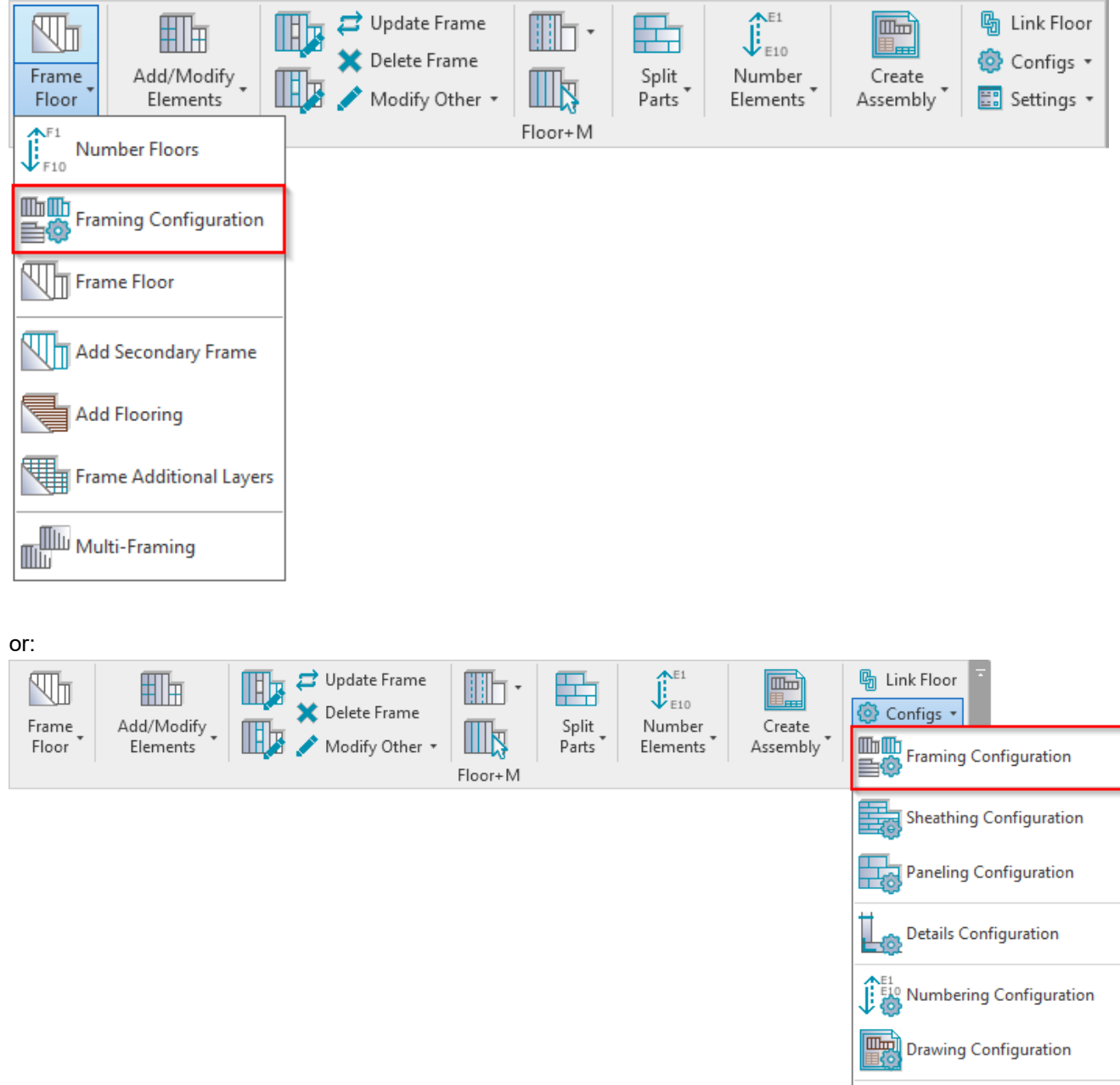

# Floor Framing – Common Joists

Check Custom Join Database

FRAMING CONFIGURATION – Floor Framing : AGACAD

| ^                | Common Joist Rim Joist 2 Rim Joist 1 Offsets                                  |
|------------------|-------------------------------------------------------------------------------|
| Common Settings  | Add Joists                                                                    |
|                  | Align with Project Base Point                                                 |
| Floor Framing    | Joist Spacing 600                                                             |
| ~~~              | First/Last Spacing                                                            |
|                  | Spacing 600                                                                   |
| Opening Framing  | First/Last Spacing                                                            |
| End Connection   | <ul> <li>Use for First</li> <li>Use for Last</li> <li>Use for Both</li> </ul> |
|                  | Custom Join                                                                   |
|                  | Configuration                                                                 |
| Edge Joist       | Predefined Layout Name: Joist Save to Database Duplicate Rename Delete        |
| ~                | Select Layout from Database Configuration: Select ×                           |
| Bridging/Nogging | New Item         Remove Item         Move Up         Move Down                |
| ~                | < > >                                                                         |

**Common Joists** – here you can control regular joists (**Common Joist** tab), top (**Rim Joist 2** tab) joists and bottom (**Rim Joist 1** tab) joists:

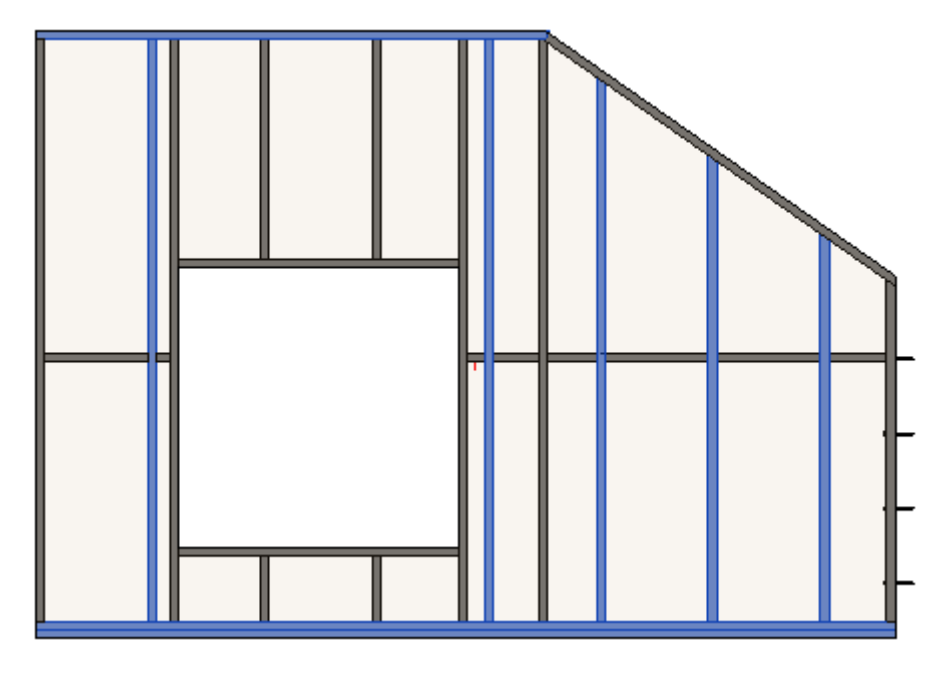

# Add Joists

FRAMING CONFIGURATION – Floor Framing : AGACAD

| ^                | Common Joist Rim Joist 2 Rim Joist 1 Offsets                                  |
|------------------|-------------------------------------------------------------------------------|
| Common Settings  | Add Joists                                                                    |
|                  | Align with Project Base Point                                                 |
| Floor Framing    | Joist Spacing 600                                                             |
|                  | First/Last Spacing                                                            |
|                  | Spacing 600                                                                   |
| Opening Framing  | First/Last Spacing                                                            |
| End Connection   | <ul> <li>Use for First</li> <li>Use for Last</li> <li>Use for Both</li> </ul> |
|                  | Custom Join                                                                   |
|                  | Configuration                                                                 |
| Edge Joist       | Predefined Layout Name: Joist Save to Database Duplicate Rename Delete        |
| $\sim$           | Select Layout from Database Configuration: Select v                           |
| Bridging/Nogging | New Item Remove Item Move Up Move Down                                        |
| ~                | \<br>\                                                                        |

Add Joists – joists with rules listed below Add Joists in the menu (i.e. Align with Project Base Point, Joist Spacing, First/Last Spacing) will be (not) applied to the frame. The frame can be created without joists, just using, for example, horizontal elements.

### Align with Project Base Point

| ^                | Common Joist Rim Joist 2 Rim Joist 1 Offsets                                                                                           |
|------------------|----------------------------------------------------------------------------------------------------|
| Common Settings  | Add Joists                                                                                                    |
|                  | Align with Project Base Point                                                                                                    |
| Floor Framing    | Joist Spacing 600                                                                                                    |
| ~~               | First/Last Spacing                                                                                                    |
|                  | 600                                                                                                    |
| Opening Framing  | First/Last Spacing                                                                                                    |
| End Connection   | Use for First     Use for Last     Use for Both                                                                                        |
|                  | Custom Join                                                                                                    |
| Edge Joist       | Configuration           Predefined Layout Name:         Joist         Save to Database         Duplicate         Rename         Delete |
| ~                | Select Layout from Database Configuration: Select ×                                                                                    |
| Bridging/Nogging | New Item         Remove Item         Move Up         Move Down                                                                         |
| ✓                | < >>                                                                                                    |

Align with Project Base Point – allows joists to be positioned not only in relation to each other but according to Revit gridlines.

First step – unclip the state of the Revit Project Base Point and move it to the needed position:

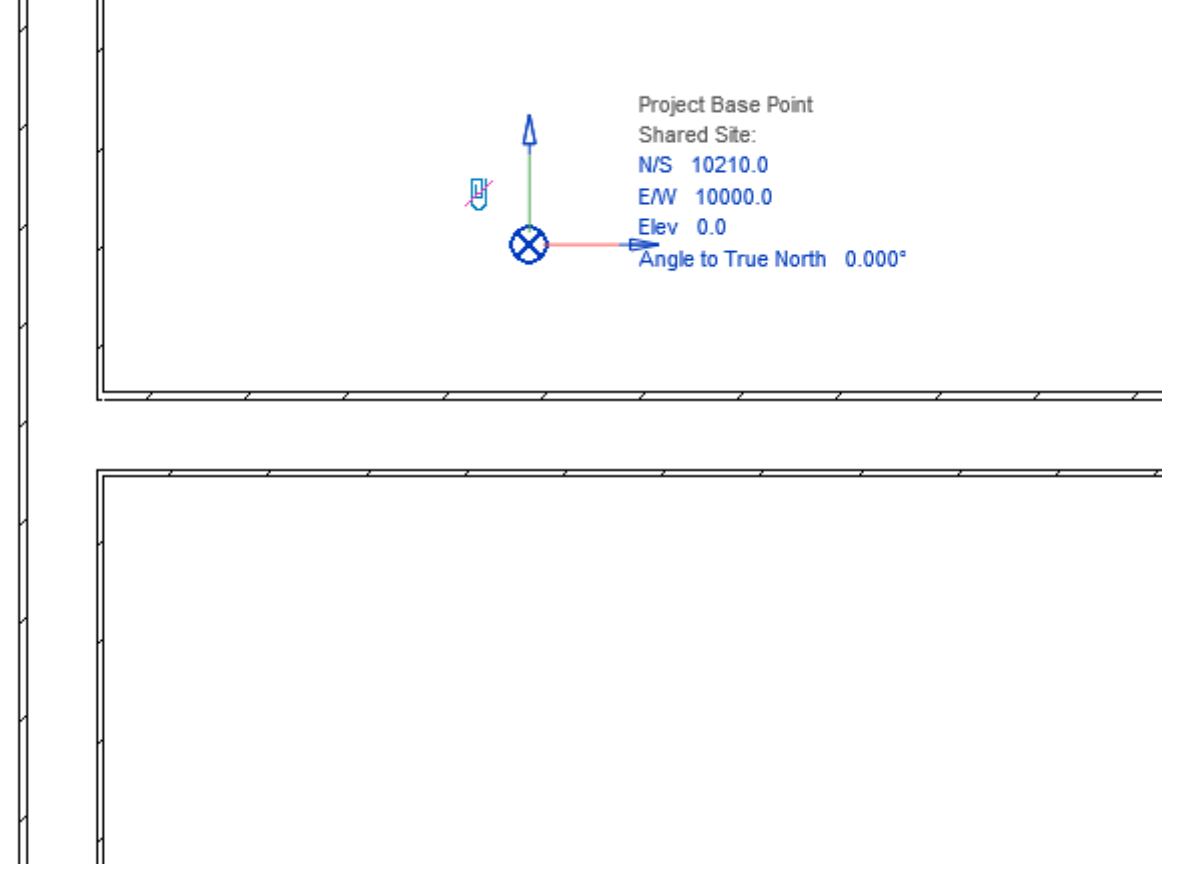

For more convenience, switch on Revit **Work Plane** and move it to the **Project Base Point**. It will help you to understand if the studs or joists are created in the right position:

| Model<br>Group | Room Roo<br>Separ | m Tag Area | Area Tag<br>Boundary Area | By Shaft V<br>Face                     | Wall Vertical Dormer | -1.<br>Level Grid | Set Show Ref Plane Work Plane | Viewer                                                       | _                                         |
|----------------|-------------------|------------|---------------------------|----------------------------------------|----------------------|-------------------|-------------------------------|--------------------------------------------------------------|-------------------------------------------|
|                |                   |            |                           | ······································ |                      |                   |                               | Properties     Work Plane Grid     Other     Work Plane Grid | (1) C C C C C C C C C C C C C C C C C C C |
|                | 1                 |            |                           |                                        |                      |                   |                               |                                                              |                                           |

Turn on Align with Project Base Point in the Framing Configuration dialog:

| 7/9/2021         | FRAMING CONFIGURATION – Floor Framing : AGACAD                         |   |
|------------------|------------------------------------------------------------------------|---|
| <b>A</b>         | Common Joist Rim Joist 2 Rim Joist 1 Offsets                           |   |
| Common Settings  | Add Joists                                                             | ` |
|                  | Align with Project Base Point 🗹                                        |   |
| Floor Framing    | Joist Spacing 600                                                      |   |
| ~                | First/Last Spacing                                                     |   |
|                  | 600                                                                    |   |
| Opening Framing  | First/Last Spacing                                                     |   |
|                  | Use for First     Use for Last     Use for Last                        |   |
| End Connection   |                                                                        |   |
|                  | Custom Join                                                            |   |
| Edge Joist       | Predefined Layout Name: Joist Save to Database Duplicate Rename Delete |   |
| $\sim$           | Select Layout from Database Configuration: Select v                    |   |
| Bridging/Nogging | New Item Remove Item Move Up Move Down                                 | , |
| ~                | ✓ <                                                                    |   |

Frame the walls, floors, or roof.

Joists are positioned on the gridlines – and where necessary to fill in gaps or form intersections – so that they always match up across a corridor or room.

Notice how the joists are spaced according to the grid.

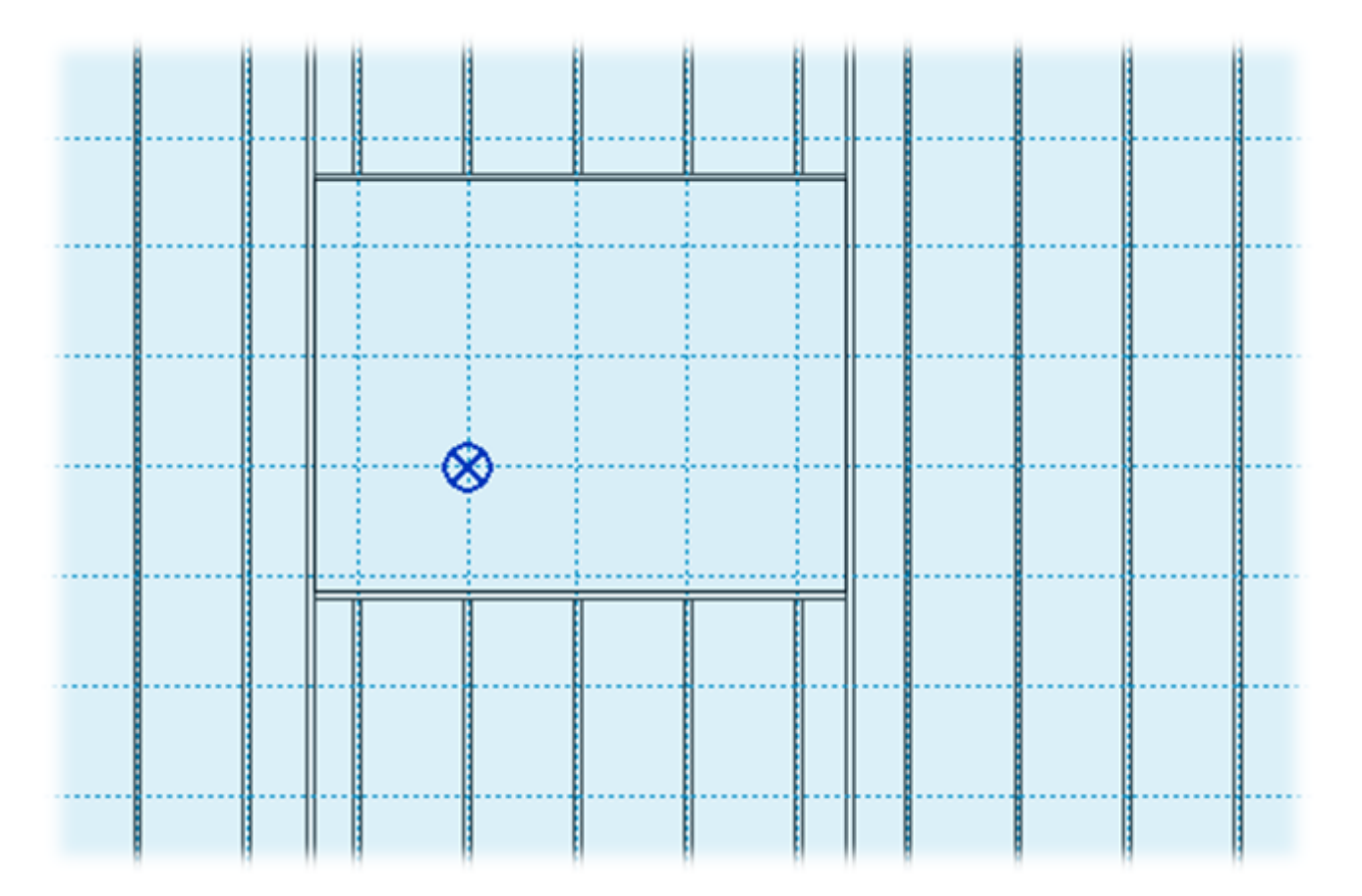

In case you need to relocate the frame, just move the Project Base Point to the new position and update the frame!

### Joist Spacing and First/Last Spacing

| 7/9             | /2021            |                    | FRAMING CON                            | FIGURATION – Floor Framing : AGACAD       |   |      |   |
|-----------------|------------------|--------------------|----------------------------------------|-------------------------------------------|---|------|---|
|                 |                  | ^                  | Common Joist Rim Joist 2 Rin           | n Joist 1 Offsets                         |   |      |   |
|                 | Common Settings  |                    | Add Joists                             | $\checkmark$                              |   |      | ^ |
|                 |                  |                    | Align with Project Base Point          | $\checkmark$                              |   |      |   |
|                 | Floor Framing    |                    | Joist Spacing                          | 600                                       |   |      |   |
|                 | ~~~              |                    | <ul> <li>First/Last Spacing</li> </ul> |                                           |   |      | - |
|                 |                  |                    | spacing                                | 600                                       |   |      |   |
| Opening Framing |                  | First/Last Spacing |                                        |                                           |   |      |   |
|                 |                  |                    | <ul> <li>Use for Last</li> </ul>       |                                           |   |      |   |
|                 | End Connection   |                    | <ul> <li>Use for Both</li> </ul>       |                                           |   |      |   |
|                 |                  |                    | - Custom Join                          |                                           |   |      | - |
|                 |                  |                    | Configuration                          | aist Saus to Database Duralisate Database |   | lata | - |
|                 | Edge Joist       |                    | Predefined Layout Name: 5              | Duplicate Rename                          |   | lete |   |
|                 |                  |                    | Select Layout from Database            | Configuration: Select                     | ~ |      |   |
|                 | Bridging/Nogging |                    | New Item Remove Item                   | Move Up Move Down                         |   |      |   |
|                 | ***              | ~                  | <                                      |                                           |   | >    |   |

#### Joist Spacing – defines the distance between joists.

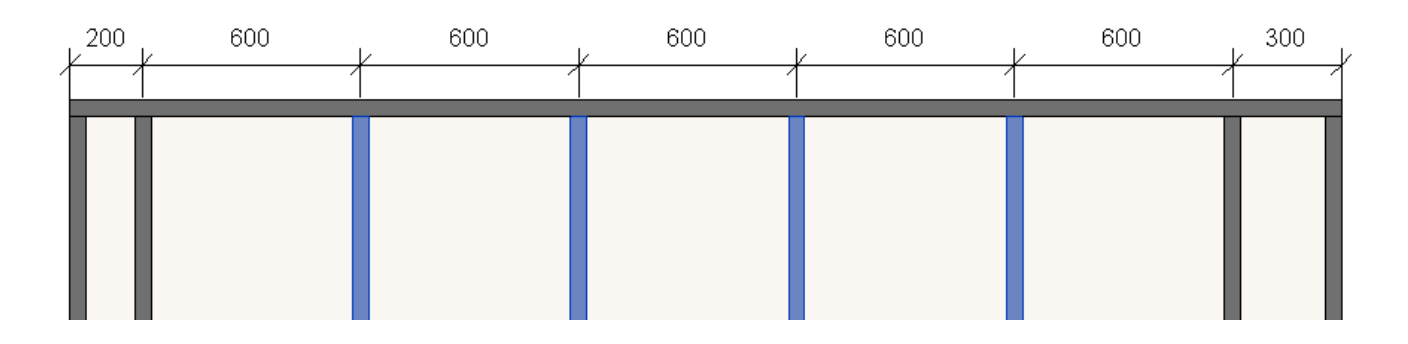

First/Last Spacing – first spacing will be on the side of the span direction line, and last on the opposite side.

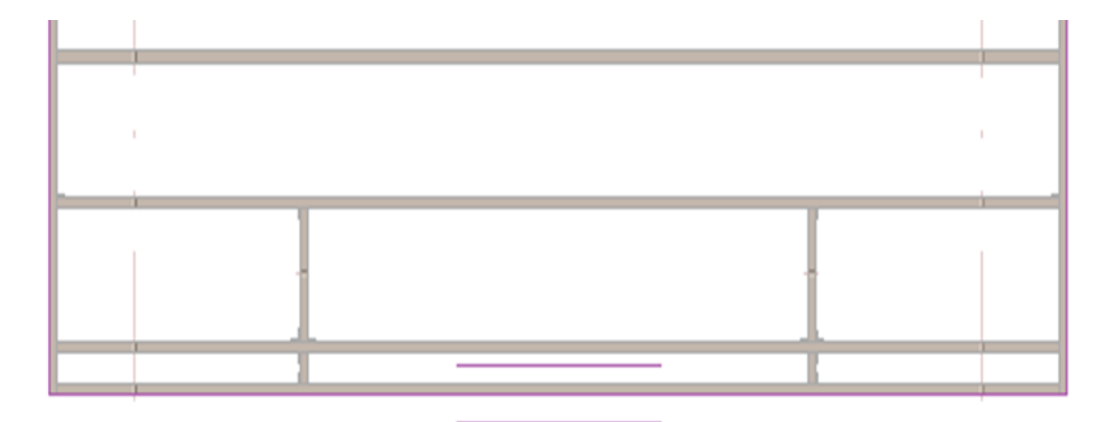

#### FRAMING CONFIGURATION – Floor Framing : AGACAD

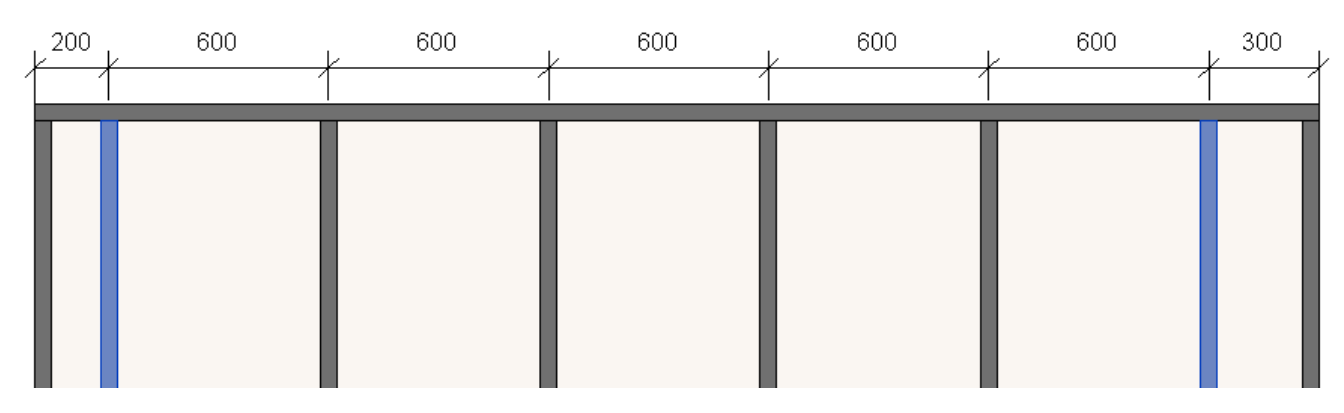

### **Custom Join**

| ^                | Common Joist Rim Joist 2 Rim Joist 1 Offsets                                  |
|------------------|-------------------------------------------------------------------------------|
| Common Settings  | Add Joists                                                                    |
| flee famin       | Align with Project Base Point 🗹                                               |
| Floor Framing    | First/Last Spacing                                                            |
|                  | Spacing 600                                                                   |
| Opening Framing  | First/Last Spacing                                                            |
| End Connection   | <ul> <li>Use for First</li> <li>Use for Last</li> <li>Use for Both</li> </ul> |
|                  | - Custom Join                                                                 |
| Edge Joist       | Predefined Layout Name: Joist Save to Database Duplicate Rename Delete        |
| ·                | Select Layout from Database Configuration: Select v                           |
| Bridging/Nogging | New Item         Remove Item         Move Up         Move Down         v      |
| ~                |                                                                               |

**Custom Join** – is a multi-functional dialog where user can define rules for joins including size, count, position, rotation, spacing, alignment etc. All these rules can be saved and used in other framing configurations or shared with other users. This type of dialog is used frequently in our products, so here you can find **Custom Join detailed description** >> (https://agacad.freshdesk.com/support/solutions/articles/44001990031-custom-join)

### Rotate by Slope

FRAMING CONFIGURATION – Floor Framing : AGACAD

| ^                 | Common Joist Rim Joist 2 Rim Joist 1 Offsets                               |  |  |  |  |  |  |  |  |  |
|-------------------|----------------------------------------------------------------------------|--|--|--|--|--|--|--|--|--|
| Common Settings   | gs Rim Joist 2 Top Cover                                                   |  |  |  |  |  |  |  |  |  |
|                   | Sloped and Non-Sloped Rim Joists are symmetrical 🗹                         |  |  |  |  |  |  |  |  |  |
| Floor Framing     | Rotate by Slope                                                            |  |  |  |  |  |  |  |  |  |
| L V               | Cut Type Don't Cut                                                         |  |  |  |  |  |  |  |  |  |
| Opening Framing   | Custom Join                                                                |  |  |  |  |  |  |  |  |  |
|                   | Configuration                                                              |  |  |  |  |  |  |  |  |  |
|                   | Predefined Layout Name: Top Plate Save to Database Duplicate Rename Delete |  |  |  |  |  |  |  |  |  |
| End Connection    | Select Layout from Database Configuration: Select ×                        |  |  |  |  |  |  |  |  |  |
|                   | New Item Remove Item Meye IIe Meye Down                                    |  |  |  |  |  |  |  |  |  |
|                   |                                                                            |  |  |  |  |  |  |  |  |  |
| Edge Joist        | X-Position Count Type Define Rotate Rotate Flip<br>Denth., 90° 180° Facing |  |  |  |  |  |  |  |  |  |
| ~                 | 1 Standard × 1 M ME Track · 1/20876-15                                     |  |  |  |  |  |  |  |  |  |
| Deideine (Namine  |                                                                            |  |  |  |  |  |  |  |  |  |
| Bridging/ Nogging | Symbolic Preview                                                           |  |  |  |  |  |  |  |  |  |
| ~                 | < >                                                                        |  |  |  |  |  |  |  |  |  |

Rotate by Slope – rotates rim joist by floor slope.

Ticked:

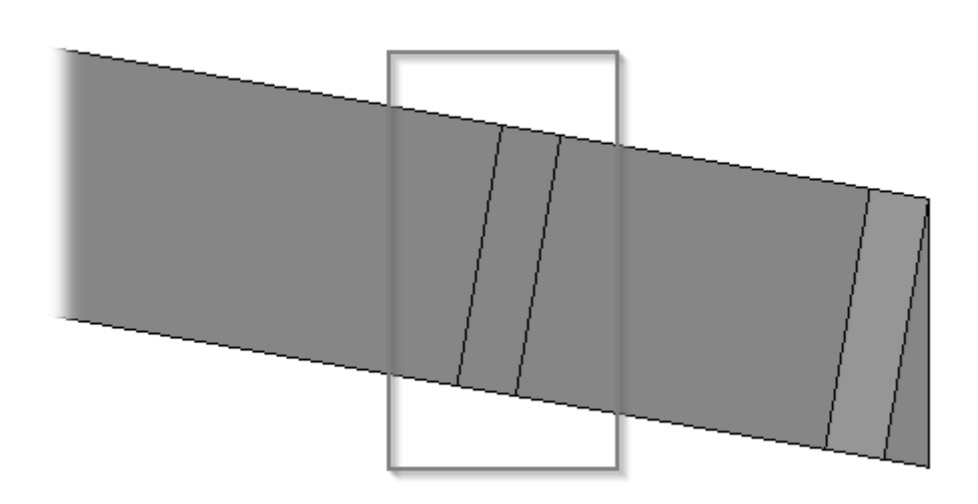

Unticked:

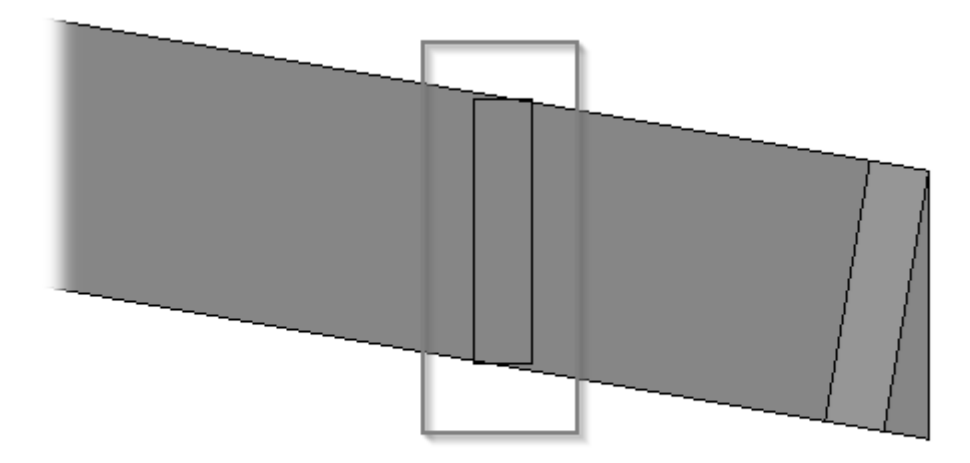

# Cut Type

| Common Joist Rim Joist 2 Rim Joist 1 Offsets |                                                                                               |                       |  |  |  |  |  |  |  |  |  |  |
|----------------------------------------------|-----------------------------------------------------------------------------------------------|-----------------------|--|--|--|--|--|--|--|--|--|--|
| Common Settings                              | Rim Joist 2 Top Cover                                                                         | Rim Joist 2 Top Cover |  |  |  |  |  |  |  |  |  |  |
|                                              | Floor Framing Floor Framing Sloped and Non-Sloped Rim Joists are symmetrical                  |                       |  |  |  |  |  |  |  |  |  |  |
| Floor Framing                                |                                                                                               |                       |  |  |  |  |  |  |  |  |  |  |
|                                              | Cut Type Don't Cut                                                                            |                       |  |  |  |  |  |  |  |  |  |  |
| Opening Framing                              | Custom Join                                                                                   |                       |  |  |  |  |  |  |  |  |  |  |
|                                              | Predefined Layout Name: Top Plate Save to Database Duplicate Rename Delete                    |                       |  |  |  |  |  |  |  |  |  |  |
| End Connection                               | Select Layout from Database Configuration: Select v                                           |                       |  |  |  |  |  |  |  |  |  |  |
|                                              | New Item         Remove Item         Move Up         Move Down                                |                       |  |  |  |  |  |  |  |  |  |  |
| Edge Joist                                   | X-Position Count Type Define Rotate Flip<br>Depth 90° 180° Facing                             |                       |  |  |  |  |  |  |  |  |  |  |
|                                              | 1         Standard ▼         1 ♀         M_MF Track : U20876-15         ✓         □         □ |                       |  |  |  |  |  |  |  |  |  |  |
| Bridging/Nogging                             | C Symbolic Preview                                                                            | ~                     |  |  |  |  |  |  |  |  |  |  |

### **Cut Type –** select Rim Joist cutting type.

#### Example: when **Plate Cut Studs** is selected:

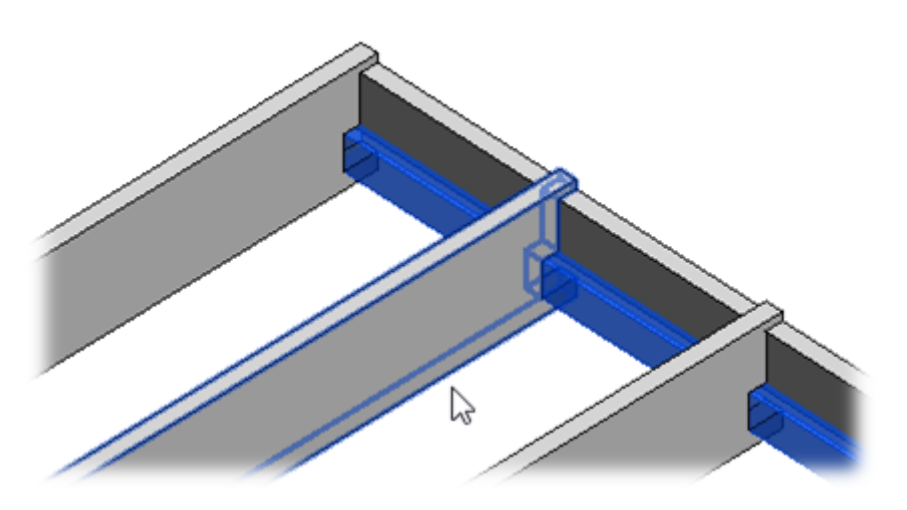

Number of Elements not to Cut

FRAMING CONFIGURATION – Floor Framing : AGACAD

| <u>^</u>         | Common Joist Rim Joist 2 Rim Joist 1 Offsets                                        |   |  |  |  |  |  |  |  |
|------------------|-------------------------------------------------------------------------------------|---|--|--|--|--|--|--|--|
| Common Settings  | Rim Joist 1 Bottom Pad                                                              | ^ |  |  |  |  |  |  |  |
|                  | Sloped and Non-Sloped Rim Joists are symmetrical                                    |   |  |  |  |  |  |  |  |
| Floor Framing    | Rotate by Slope                                                                     |   |  |  |  |  |  |  |  |
|                  | Cut Type Don't Cut                                                                  |   |  |  |  |  |  |  |  |
| Opening Framing  | Number of Elements not Cut 1                                                        | È |  |  |  |  |  |  |  |
|                  | Custom Join                                                                         |   |  |  |  |  |  |  |  |
| End Connection   | Predefined Layout Name: Bottom Plate Save to Database Duplicate Rename Delete       |   |  |  |  |  |  |  |  |
|                  | Select Lavout from Database Configuration: Select V                                 |   |  |  |  |  |  |  |  |
| Edge Joist       | New Item         Remove Item         Move Up         Move Down                      |   |  |  |  |  |  |  |  |
| ~                | X-Position Count Type Define Define Rotate Flip<br>Pacing 180° Facing               | s |  |  |  |  |  |  |  |
| Bridging/Nogging | 1         Standard ▼         1 →         M_MF Track : U20876-15         ✓         □ | 0 |  |  |  |  |  |  |  |
| ~                | <                                                                                   | ~ |  |  |  |  |  |  |  |

Number of Elements not to Cut – if there is at least one rim joist 1, you can cut it or leave it as a whole.

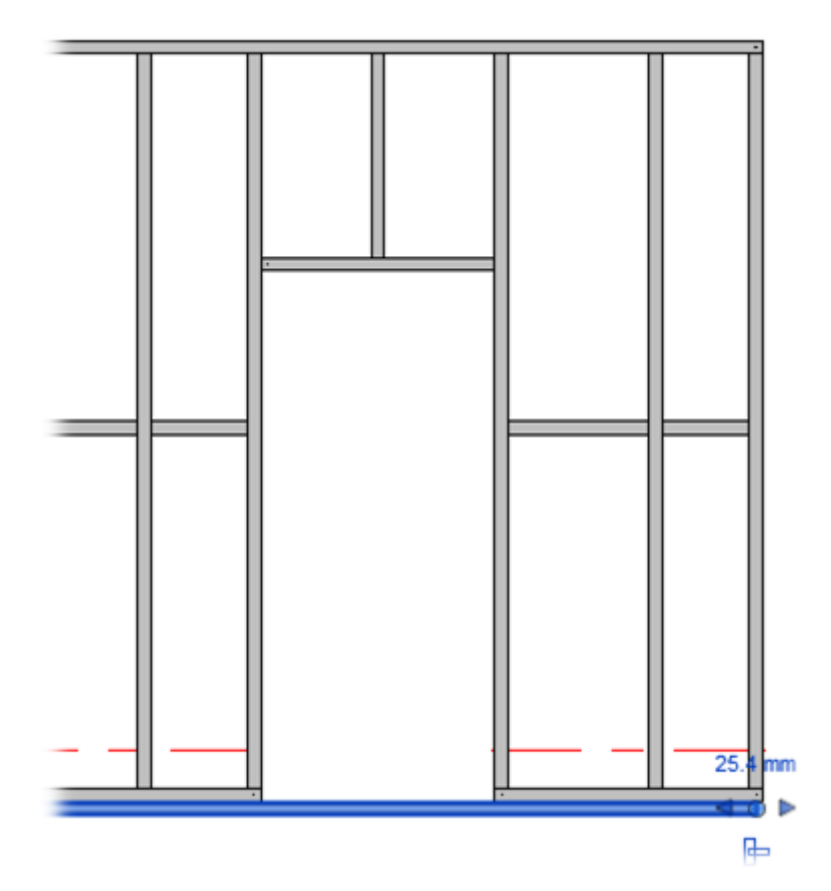

**Top Cover/Bottom Pad Type** 

FRAMING CONFIGURATION – Floor Framing : AGACAD

| ~                | ^ <b>(</b> | Commo    | n Joist Rim Jois  | st 2 Rim  | Joist 1 Offsets     |          |              |     |      |                |        |
|------------------|------------|----------|-------------------|-----------|---------------------|----------|--------------|-----|------|----------------|--------|
| Common Settings  |            | Rim Jois | st 1 Bottom Pa    | d         |                     |          |              |     |      |                | ^      |
|                  |            | Sloped   | and Non-Slope     | d Rim Joi | sts are symmetrical | ✓        |              |     |      |                |        |
| Floor Framing    |            | Numb     | er of Elements n  | ot Cut    |                     | 0        |              |     |      |                | ▲<br>▽ |
|                  |            | Custo    | om Join           |           |                     |          |              |     |      |                |        |
| Opening Framing  |            | Prec     | defined Layout N  | Name: B   | ottom Plate Save to | Database | Duplicate    | Ren | ame  | Delete         |        |
|                  |            | Sele     | ect Layout from I | Database  | Configuration:      | Select   |              |     |      |                |        |
| End Connection   |            | Ne       | witem Remo        | ve Item   | Move Un Mov         | e Down   |              |     |      |                |        |
|                  |            |          |                   | TC ICCIII |                     | c bottin | D.C          |     |      | <b>F</b> 1'    |        |
|                  |            |          | X-Position        | Count     | Туре                |          | Depth        | 90° | 180° | Flip<br>Facing | Spacii |
|                  |            | 1        | Standard ¥        | 1 📤       | M_MF Track : U2     | 20876-15 | $\checkmark$ |     | ✓    |                | 0 mm   |
| R                |            | Sym      | bolic Preview -   |           |                     |          |              |     |      |                |        |
| Bridging/Nogging |            |          |                   |           |                     |          |              |     |      |                |        |
| •                |            |          |                   |           |                     |          |              |     |      |                |        |
| Secondary Joist  |            |          |                   |           |                     |          |              |     |      |                |        |
|                  | ~          | <        |                   |           |                     |          |              |     |      |                | > ``   |

Top Cover/Bottom Pad will be added above/below the main frame.

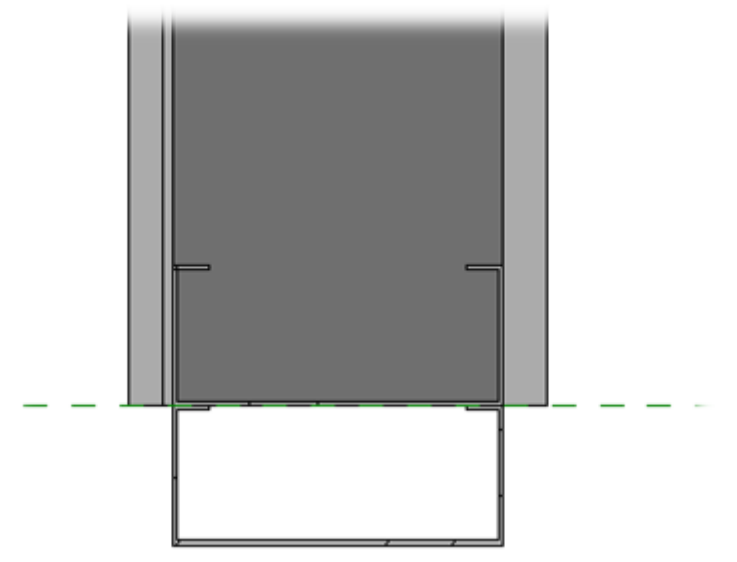

### **Custom Join**

FRAMING CONFIGURATION – Floor Framing : AGACAD

| ~                | ^ | Commo                     | n Joist                            | Rim Jois             | t 2 Rim              | Joist 1   | Offsets          |                               |           |        |        |        |          |
|------------------|---|---------------------------|------------------------------------|----------------------|----------------------|-----------|------------------|-------------------------------|-----------|--------|--------|--------|----------|
| Common Settings  |   | Rim Jois                  | t 1 Bot                            | ttom Pac             | ł                    |           |                  |                               |           |        |        |        | ^        |
| Floor Framing    |   | Sloped<br>Numbe           | and Nor                            | n-Sloped<br>ments no | l Rim Jois<br>ot Cut | ts are sy | mmetrical        | <ul><li>✓</li><li>0</li></ul> |           |        |        |        | <b>.</b> |
| Opening Framing  |   | - Custo<br>- Conf<br>Prec | m Join -<br>figuratio<br>lefined L | on —<br>Layout N     | lame: Bo             | ttom Pla  | te Save t        | o Database                    | Duplicate | Rena   | ame    | Delete | :        |
| End Connection   |   | Sele                      | ct Layou<br>w ltem                 | ut from D            | Ve Item              | Move Nove | ation:<br>Jp Mov | Select<br>ve Down             | Define    | Rotate | Rotate | Flin   |          |
| Edge Joist       |   |                           | X-Posi                             | ition                | Count                | Туре      |                  |                               | Depth     | 90°    | 180°   | Facing | Spacii   |
| $\checkmark$     |   | 1                         | Stand                              | lard Y               | 1 🗲                  | _M_N      | F Track : U      | 20876-15                      | ✓         |        | ~      |        | 0 mm     |
| Bridging/Nogging |   | Sym                       | bolic Pre                          | eview —              |                      |           |                  |                               |           |        |        |        |          |
| Secondary Joist  |   |                           |                                    |                      |                      |           |                  |                               |           |        |        |        |          |
| 1                |   |                           |                                    |                      |                      |           |                  |                               |           |        |        |        |          |

Example:

- 1 **Rim Joist 1**, **Count** = 1
- 2 **Rim Joist 2**, **Count** = 2

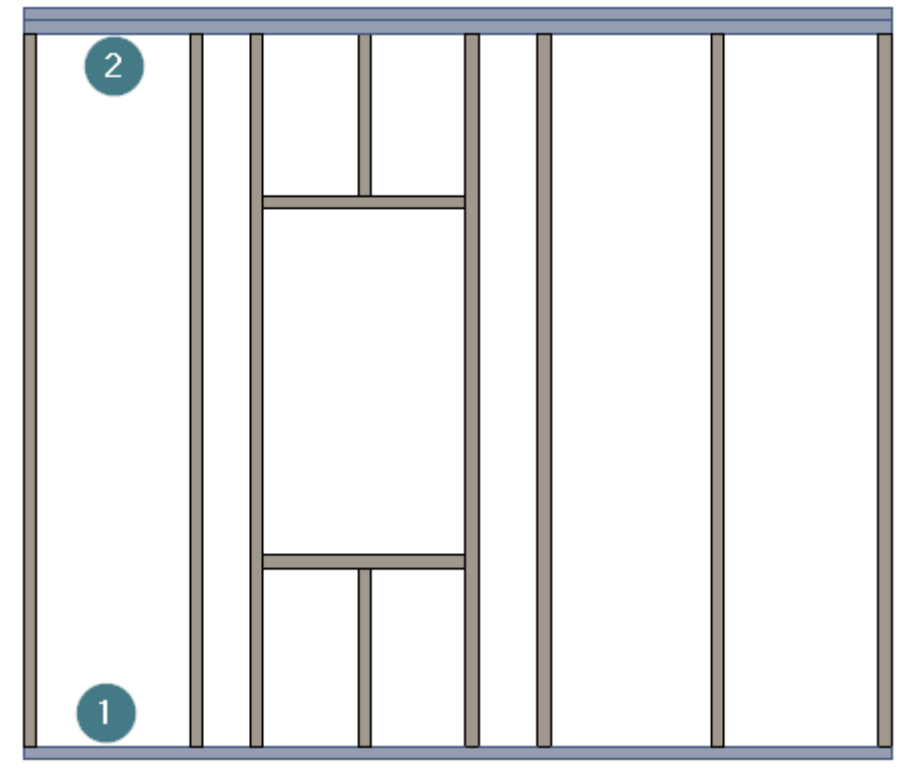

**Custom Join** – is a multi-functional dialog where user can define rules for joins including size, count, position, rotation, spacing, alignment etc. All these rules can be saved and used in other framing configurations or shared with other users. This type of dialog is used frequently in our products, so here you can find **Custom Join detailed description** >> (https://agacad.freshdesk.com/support/solutions/articles/44001990031-custom-join)

### Offsets

#### FRAMING CONFIGURATION – Floor Framing : AGACAD

| ~               | $\sim$ | Common Joist   Rim Joist 2   Rim Joist 1   Offsets |                    |
|-----------------|--------|----------------------------------------------------|--------------------|
| Common Settings |        | Framing Top/End Offset -200                        | Apply Horizontally |
| Floor Framing   |        | Framing Bottom/Base Offset 0                       | Apply Horizontally |
|                 |        |                                                    |                    |
| Opening Framing |        |                                                    |                    |
|                 | ~      |                                                    |                    |
|                 |        |                                                    |                    |

Offset - frame offsets from floor end or base.

### Example, framing top offset = -200:

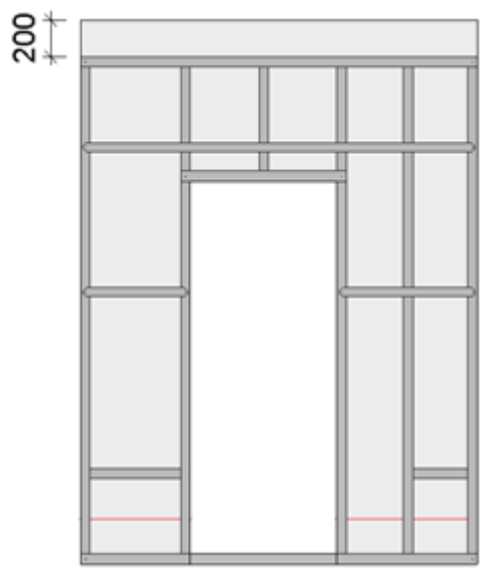